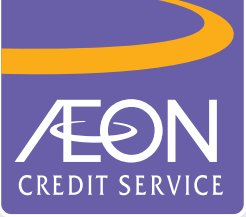

## 如何透過「AEON 香港」手機應用程式申請信用卡?

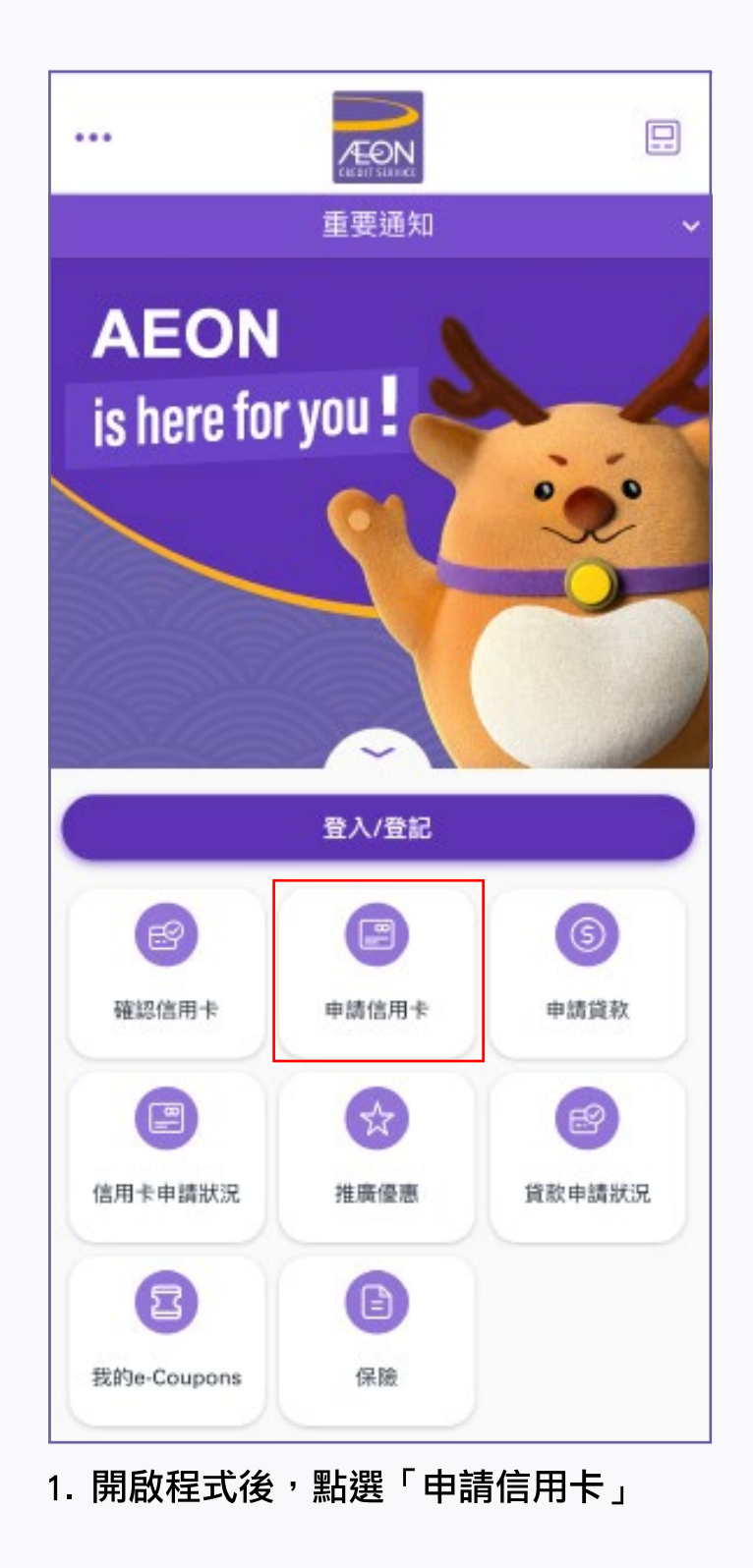

| <  | 申請信用卡                                                     |  |  |
|----|-----------------------------------------------------------|--|--|
| 申言 | 青流程 •••                                                   |  |  |
| 1. | 選擇信用卡類別                                                   |  |  |
| 2. | 選擇取卡方法                                                    |  |  |
| 3. | 掃瞄香港身分證並自拍(如需要)                                           |  |  |
| 4. | 輸入個人資料                                                    |  |  |
| 5. | 上載所需文件 (如: 住址證明及入息證明)                                     |  |  |
| 6. | 通過電子簽名確認                                                  |  |  |
| 7. | 提交申請                                                      |  |  |
| 8. | 等待進行批核                                                    |  |  |
| 請华 | ■ ② ③ ③ ③ ③ ● ● ● ● ● ● ● ● ● ● ● ● ● ● ● ● ● ● ●         |  |  |
| 同意 | 意使用電子簽名<br>點選方格即表示我同意以電子方式填寫,簽署和/或提<br>交所有申請,聲明和任何其他所需文件。 |  |  |
| 請仔 | 2細閱讀                                                      |  |  |
|    | 下一步                                                       |  |  |
| 细  | 問由請流程及同音使田雷子簽名條                                           |  |  |

款,然後按「下一步」

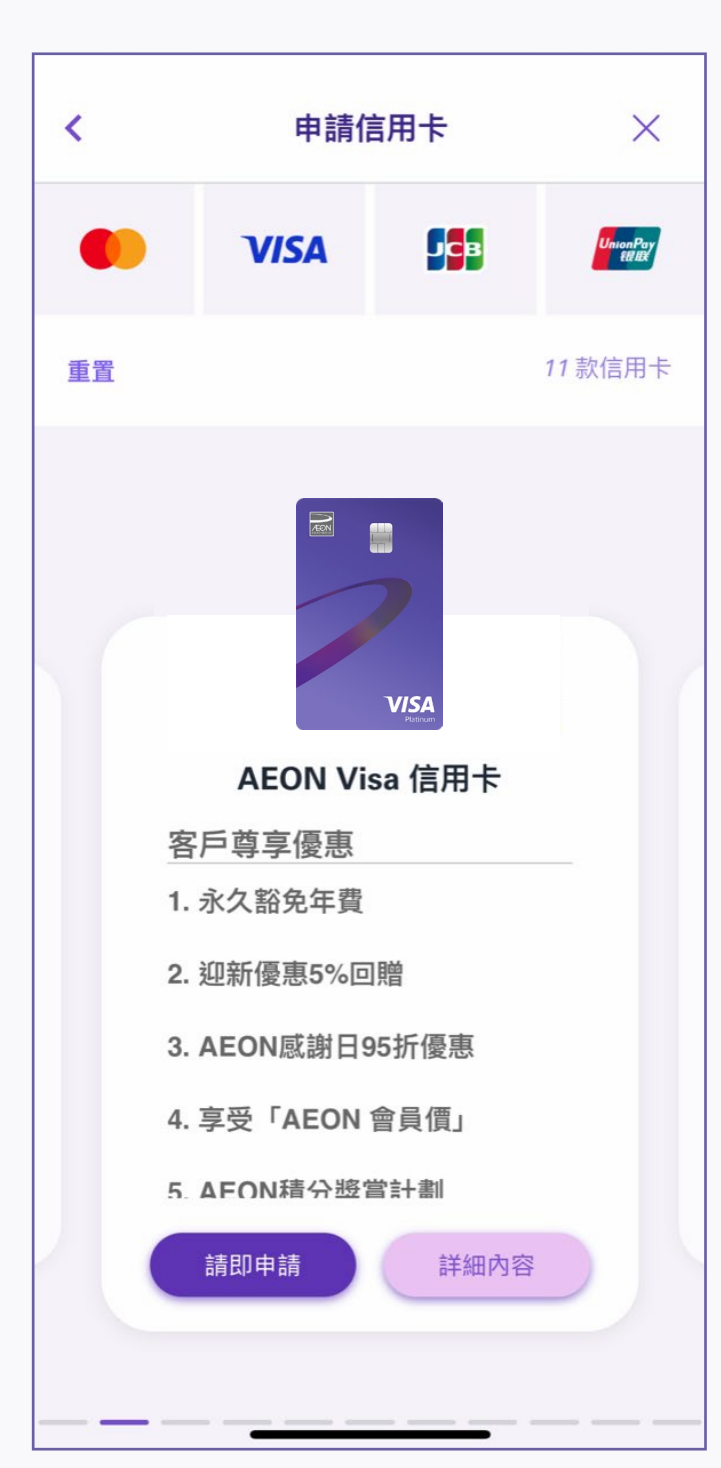

3. 選擇信用卡,然後按「請即申請」

## A. 如果選擇「到分行領取」

| <                                                                                                    | 申                                                                                                    | 請信用卡                            |                                         | × |
|----------------------------------------------------------------------------------------------------|----------------------------------------------------------------------------------------------------|---------------------------------|-----------------------------------------|---|
|                                                                                                    | 如何                                                                                                    | 可收取新卡?                          | >                                       |   |
| 郵迎                                                                                                    | ✓ 基至住宅地址                                                                                                    |                                 | ① 3000000000000000000000000000000000000 |   |
| <ul> <li>備 a) 適</li> <li>- 通</li> <li>- 一</li> <li>- 一</li> <li>- 一</li> <li>- 一</li> <li>- 二</li> <li>- 二&lt;</li></ul> | 住有郵 領列ISAG達備<br>電子政 取種信卡用用<br>CBT<br>B<br>B<br>B<br>B<br>B<br>B<br>B<br>B<br>B<br>B<br>B<br>B<br>B<br>B<br>B<br>B<br>B<br>B | /AKU<br>閣下同意:<br>5資料聯絡閣下<br>青)。 | 下跟進此信用卡■                                | 井 |
|                                                                                                    |                                                                                                    | 下一步                             |                                         |   |

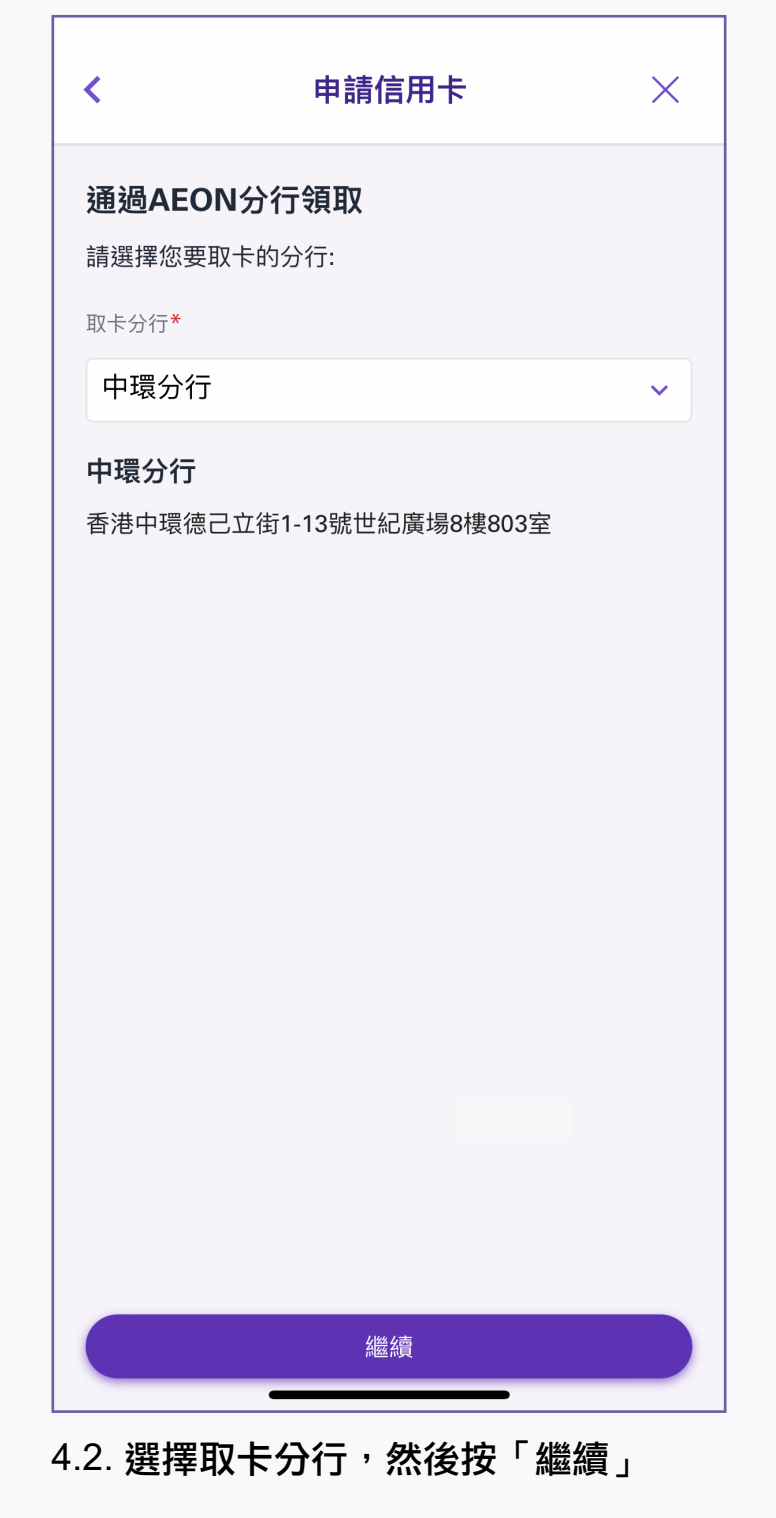

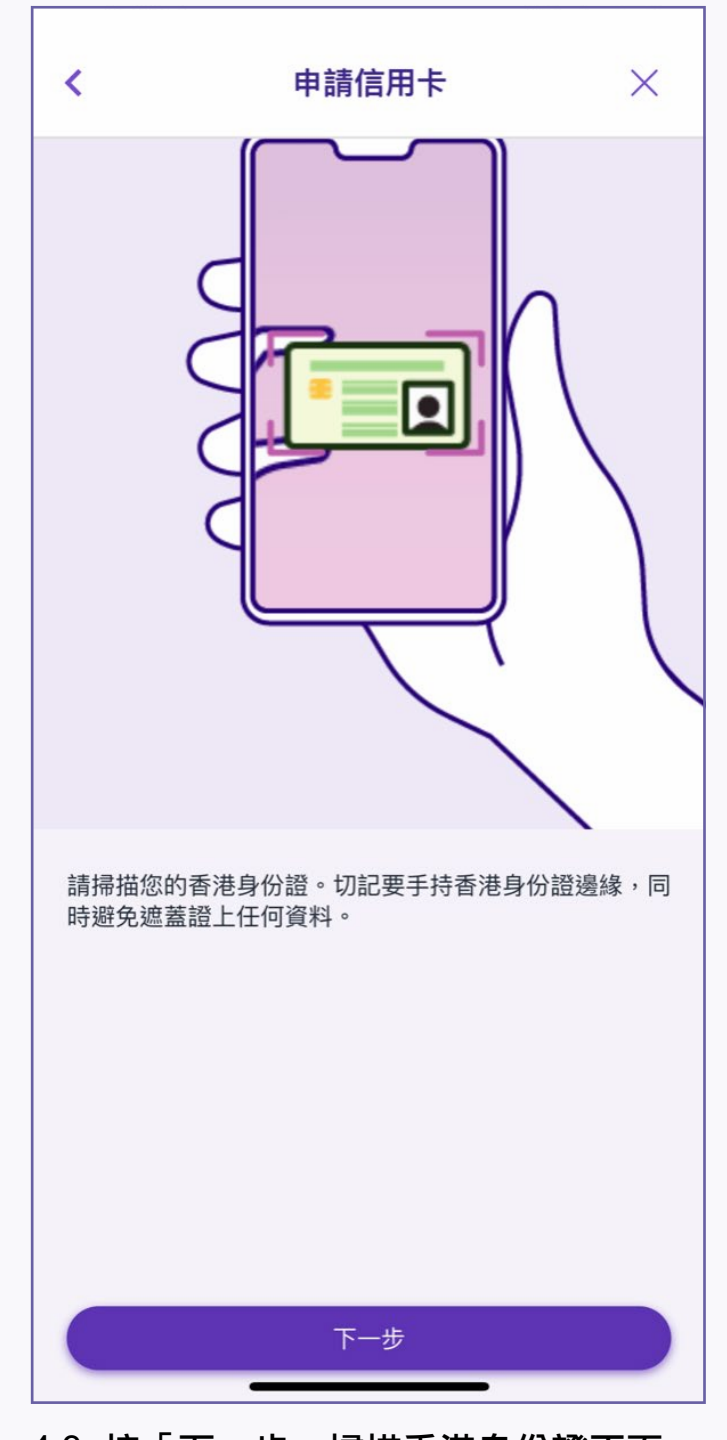

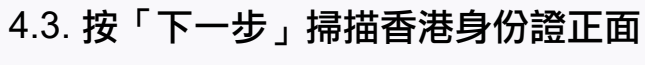

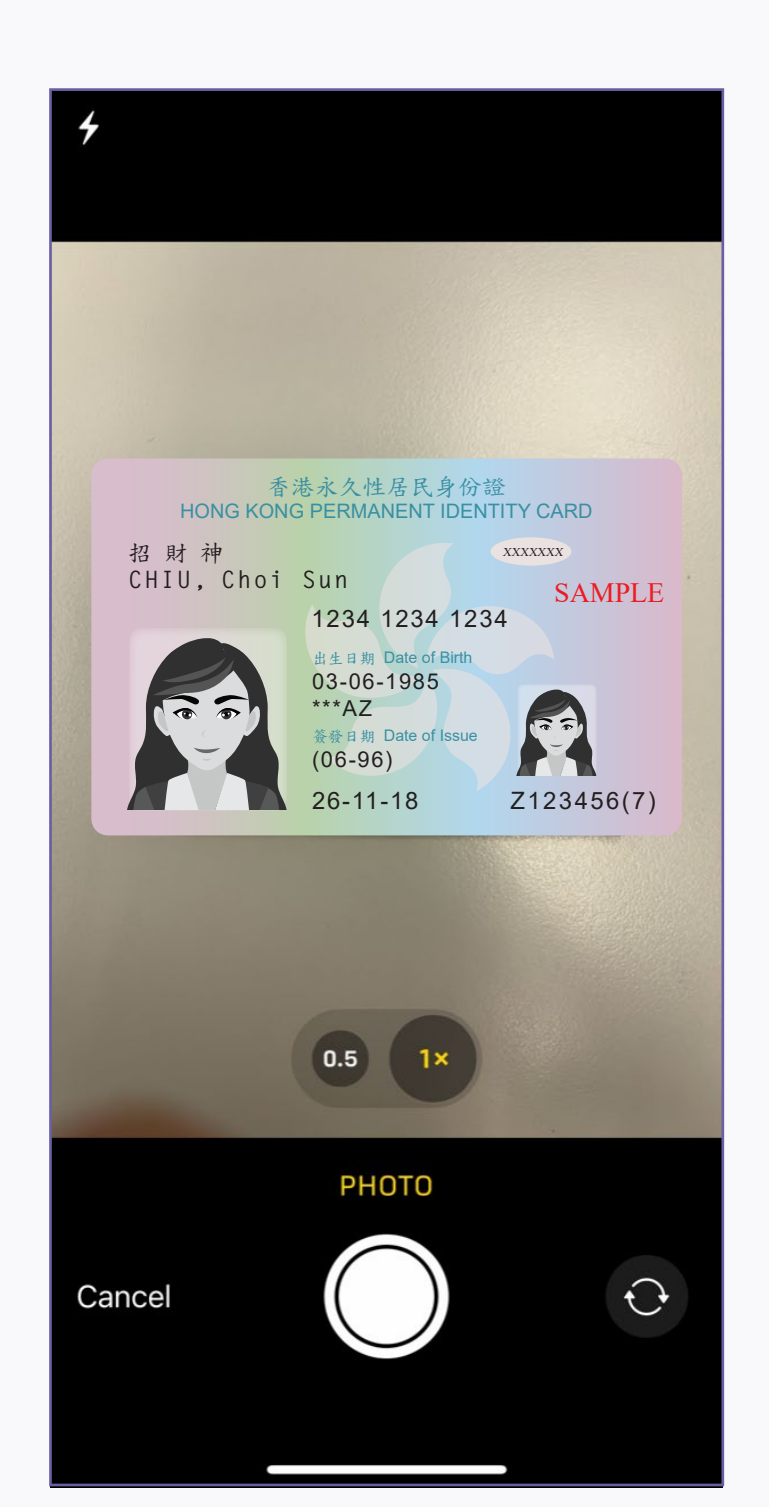

4.4. 請將香港身份證正面置於掃描框裡, 然後按「使用照片」

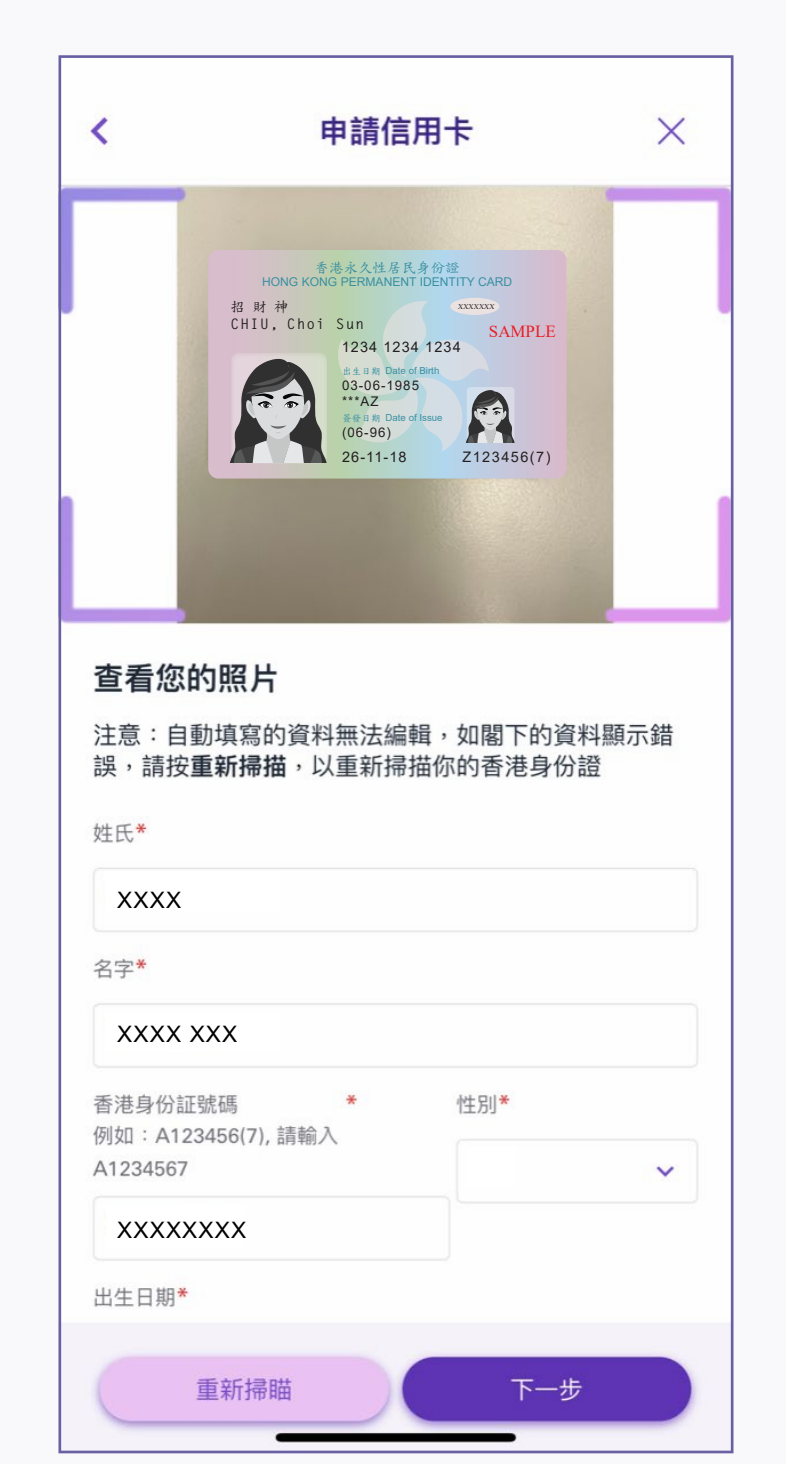

4.5. 填寫個人資料,然後按「下一步」

| <             | 申請信用卡                                                             | ×   |
|---------------|-------------------------------------------------------------------|-----|
| 香港            | き身份証號碼 * 性別*                                                      |     |
| 191941<br>A12 | 1、4123456(7), 前期八<br>234567                                       | ~   |
| Х             | XXXXXXX                                                           |     |
| 出生            | E日期 <b>*</b>                                                      |     |
|               |                                                                   | ×   |
|               | 確認您的手提電話號碼                                                        | æ   |
|               | 請按「 <b>立即發送」</b> 發送一個8位數字之啓動驗證(<br>短訊至您指定的手提電話<br><b>9876****</b> | 与局  |
|               | 如閣下未能收取驗証碼,請檢查您輸入的電話號<br>碼是否正確。                                   | 虎   |
|               | 立即發送                                                              |     |
| -             |                                                                   |     |
|               |                                                                   |     |
| 備註            | <b>≢</b>                                                          |     |
| •             | 表格內容必須全部以英文填寫                                                     |     |
| •             | 申請人必須為香港居民及年滿18歲人士                                                |     |
| •             | 請必須填寫標有*號的項目                                                      |     |
| C             | 重新掃瞄下一步                                                           |     |
| 6             | 系統將發出驗證碼到所提供的3                                                    | ≤提雪 |

話 號碼,覆核手提電話號碼,然後按「立 即發送」

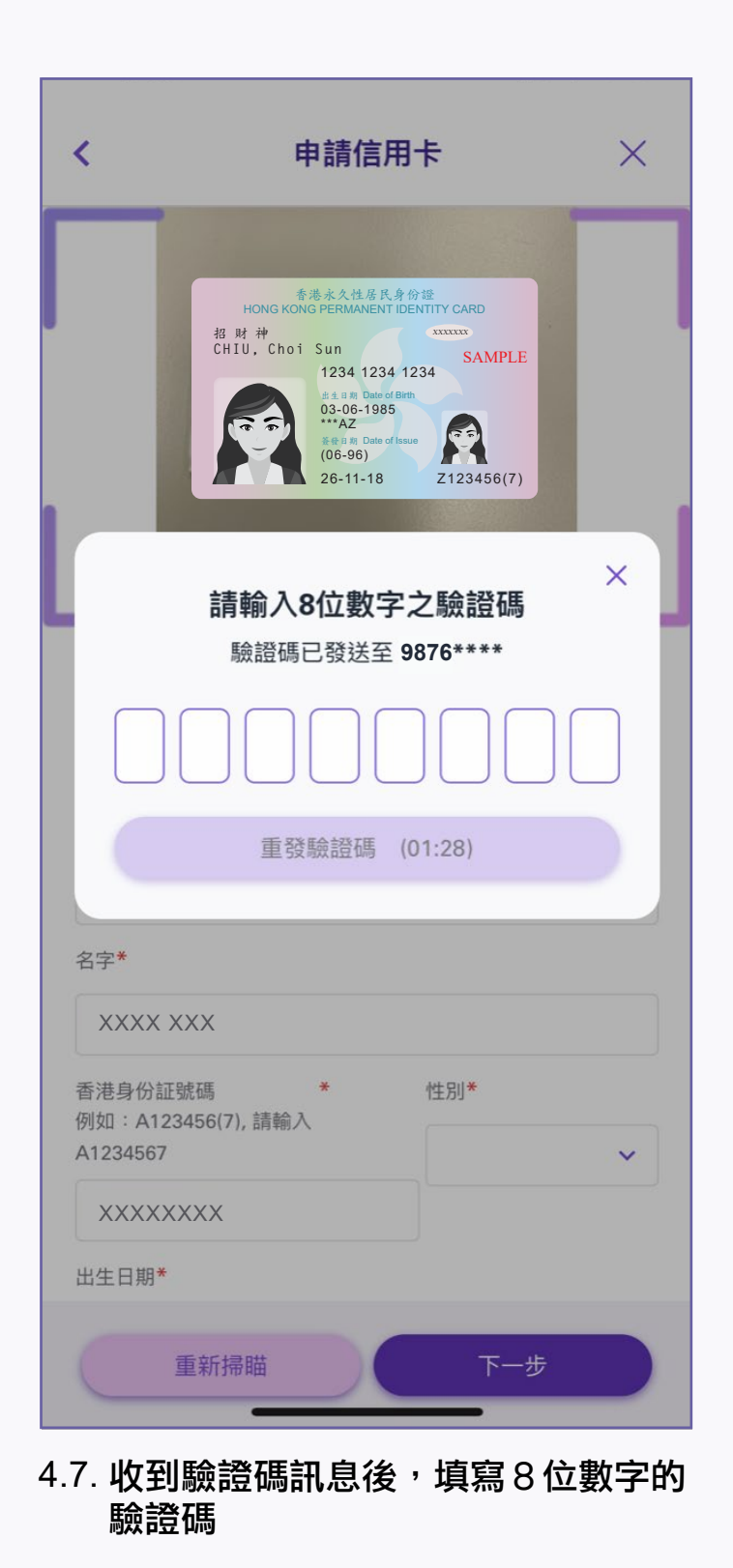

## B. 如果選擇「郵遞至住宅地址」

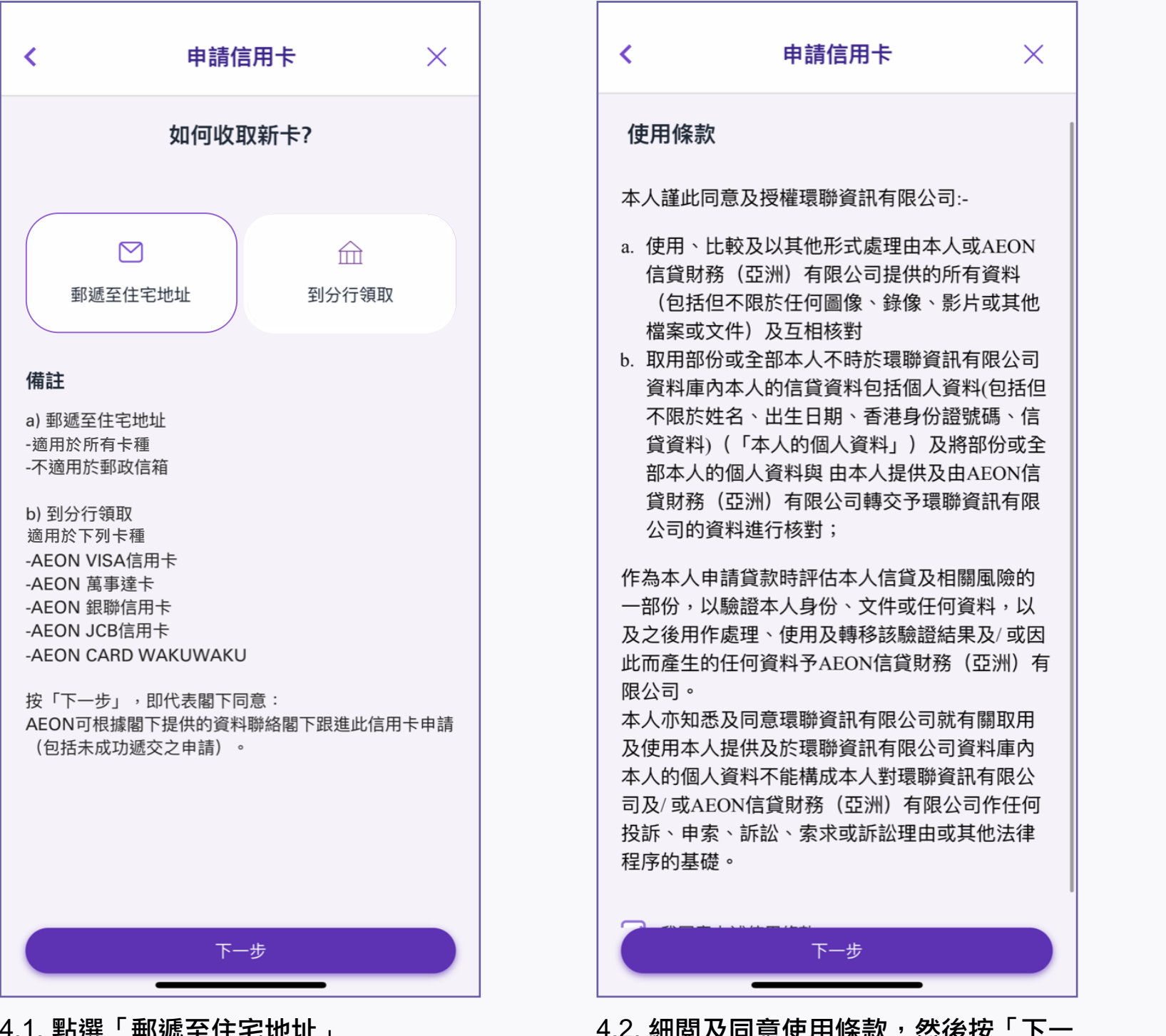

4.1. 點選「郵遞至住宅地址」

4.2. 細閱及同意使用條款,然後按「下一 步」

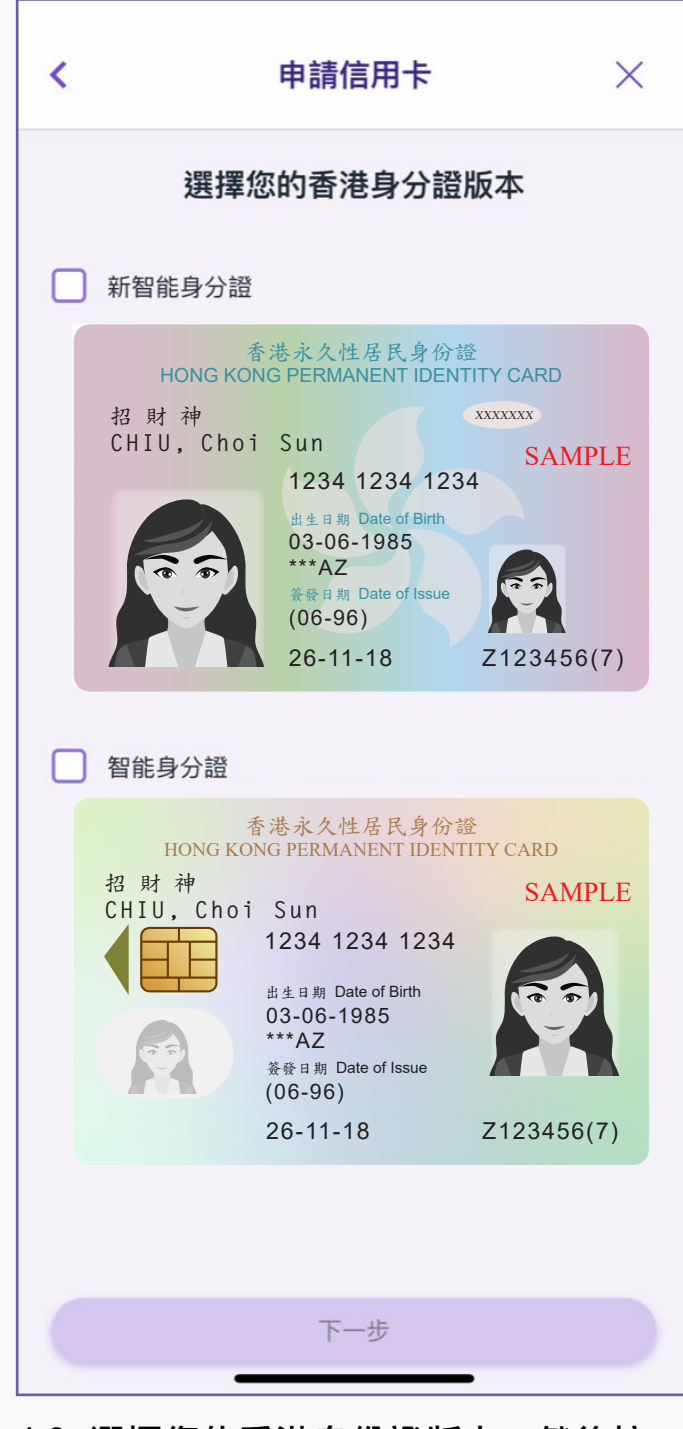

4.3. 選擇您的香港身份證版本,然後按 「下一步」

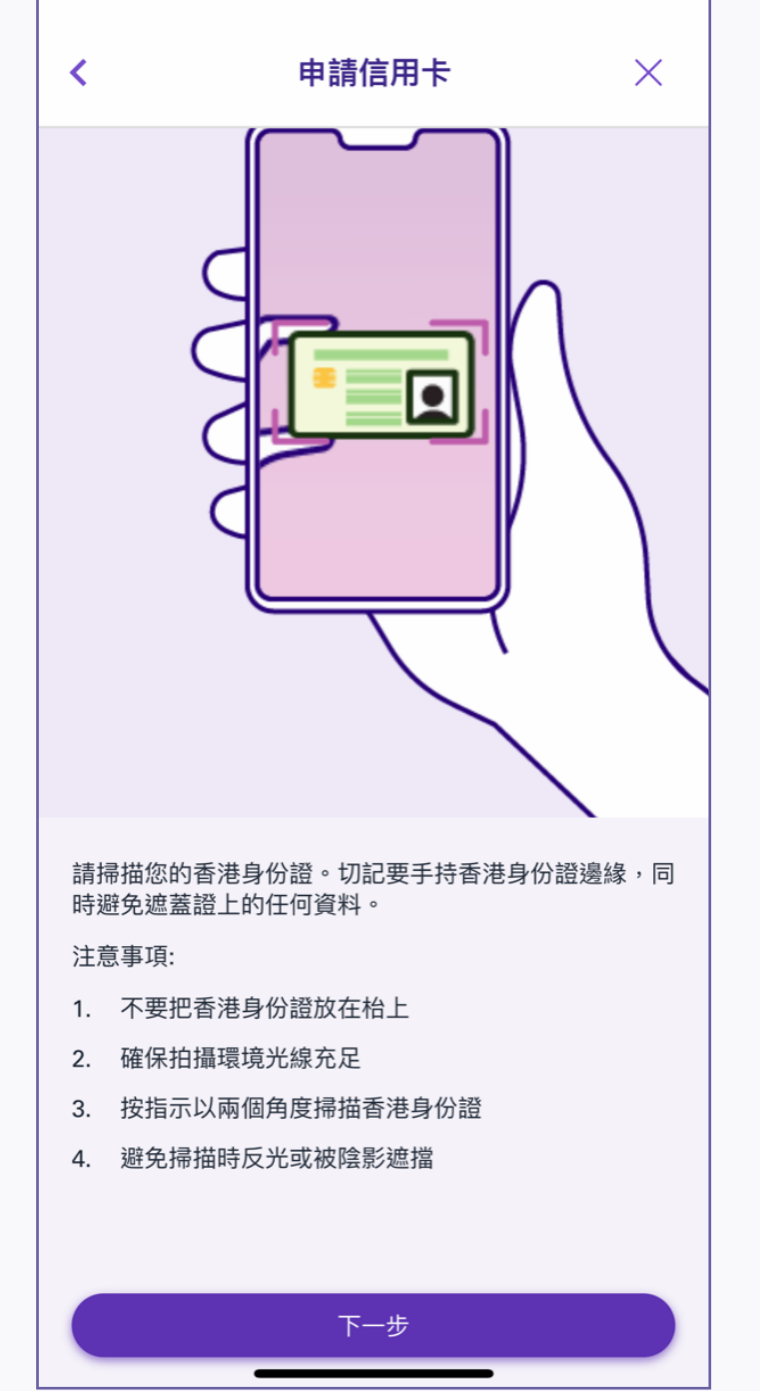

4.4. 按「下一步」掃描香港身份證正面

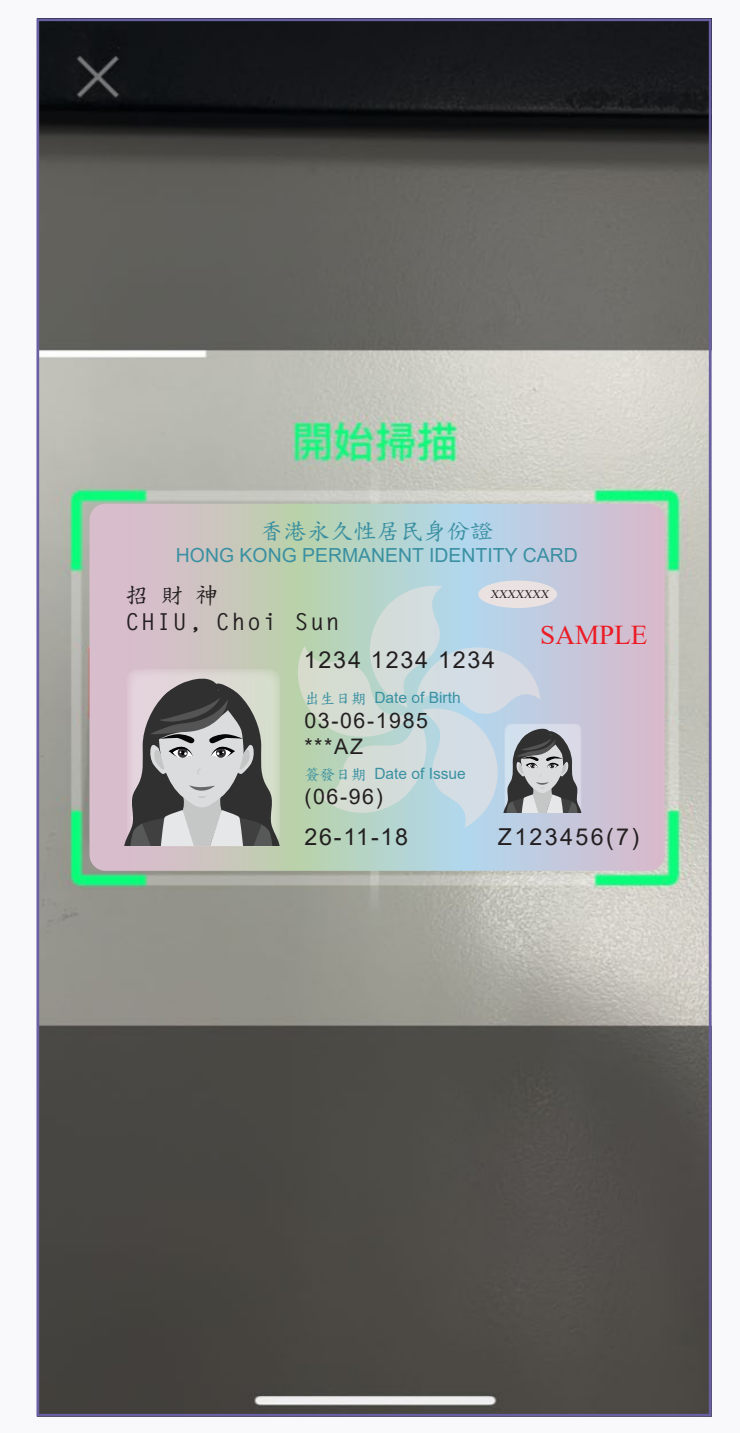

4.5. 將香港身份證的正面置於掃描框裡, 並 按指示掃描

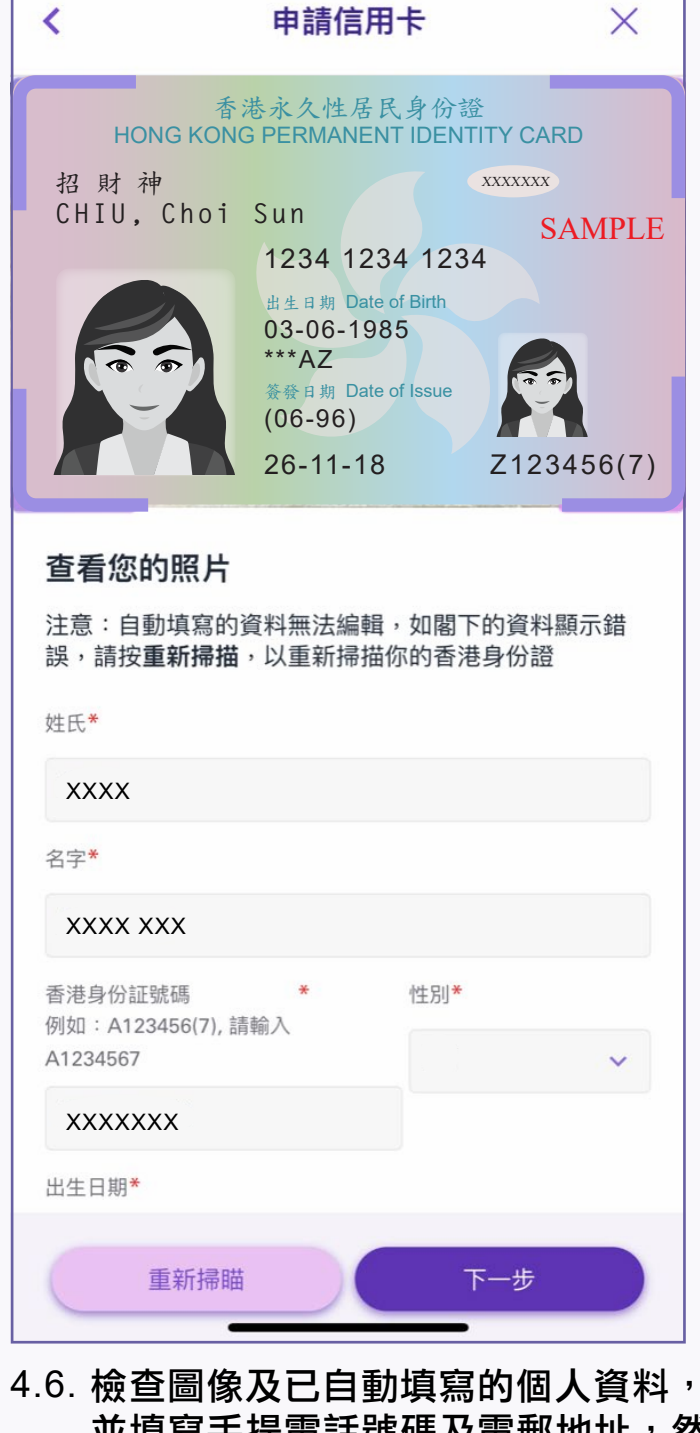

並填寫手提電話號碼及電郵地址<sup>,</sup>然 後按「下一步」。如自動填寫的資料 不正確,可按「重新掃描」再次掃描 香港身份證

| <                         | 申請信用卡                                      | ×         |
|---------------------------|--------------------------------------------|-----------|
| 注意:自動填<br>誤,請按 <b>重</b> 新 | [寫的資料無法編輯,如閣下的資<br><b>[掃描</b> ,以重新掃描你的香港身份 | 料顯示錯<br>證 |
| 姓氏*                       |                                            |           |
| XXXX                      |                                            |           |
| 名字*                       |                                            |           |

| <b>(</b>            | 申請信用卡 | ×   |
|---------------------|-------|-----|
| XXXXXXXX            |       |     |
| 香港身份証號碼             | *     |     |
| 列如:A123456(7)       | ,請輸入  |     |
| 1234567             | 性     | :別* |
| xxxxxxxx            |       | ~   |
| 出生日期 <mark>*</mark> |       |     |

| <              | 申請信用卡                               | ×             |
|----------------|-------------------------------------|---------------|
| 自拍             |                                     |               |
| 於自拍過稻<br>偵測並捕损 | 钟, 請做出以下4款表情動作,<br>認正確的動作。請按"下一步"進行 | 我們將自動<br>亍自拍。 |
|                |                                     |               |

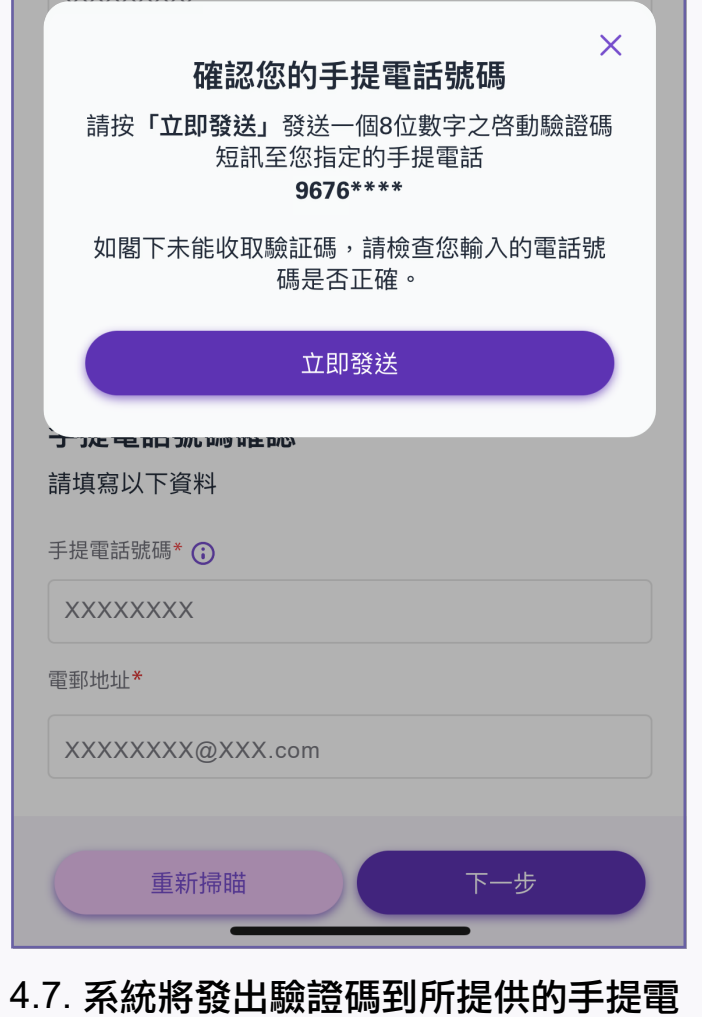

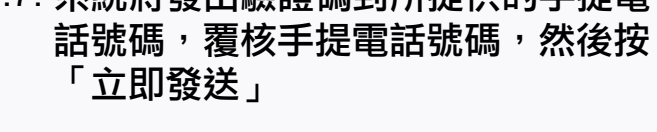

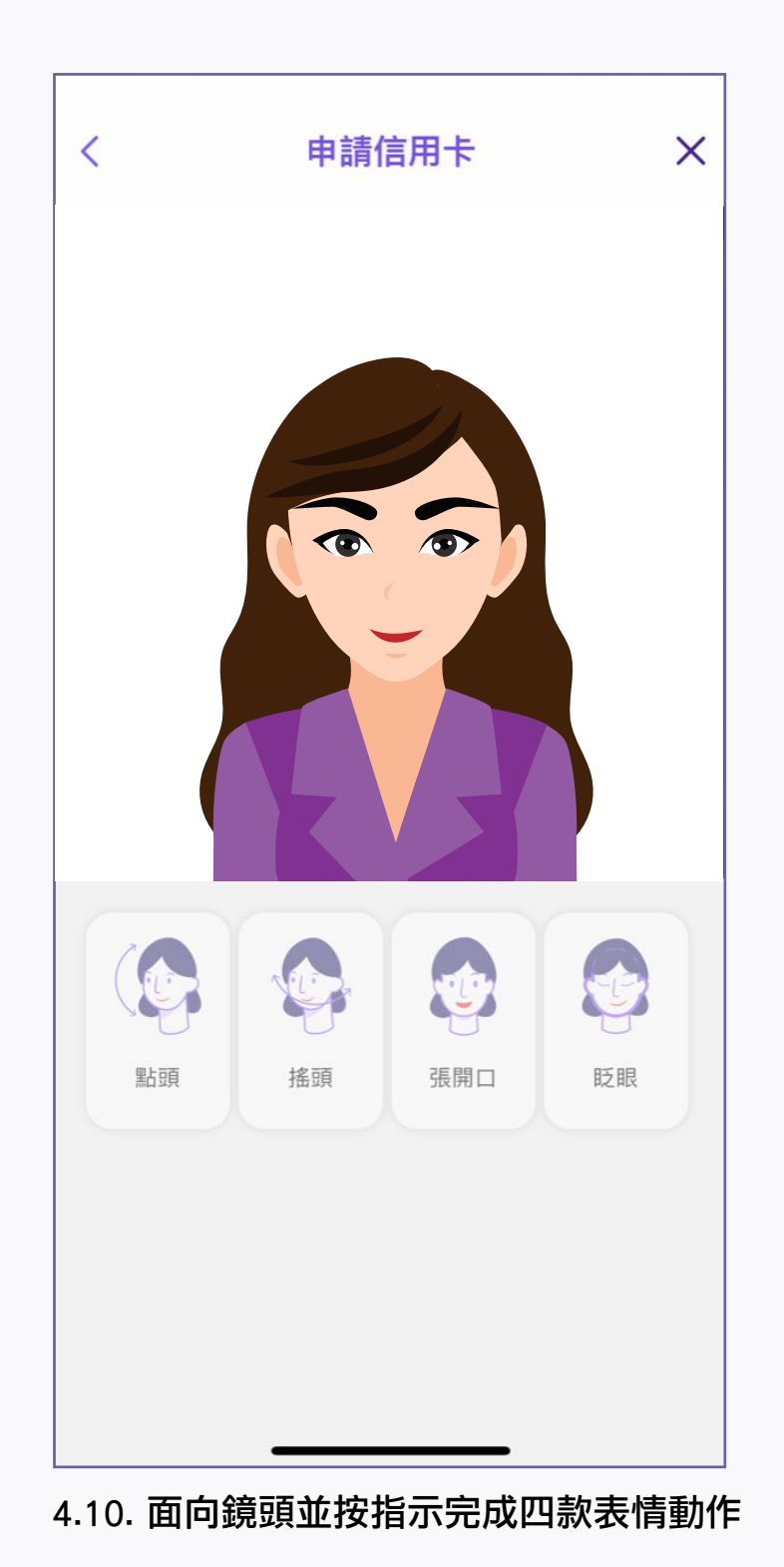

| <                                                                                                    | 申請信用卡                                   | ×                                                                                                    |
|----------------------------------------------------------------------------------------------------|-----------------------------------------|----------------------------------------------------------------------------------------------------|
| -0                                                                                                    | 00                                      |                                                                                                    |
| <b>R</b> ==                                                                                            | 1                                       |                                                                                                    |
| 個人資料                                                                                                   |                                         |                                                                                                    |
| 姓氏 <b>*</b>                                                                                            |                                         |                                                                                                    |
| xxxx                                                                                                   |                                         |                                                                                                    |
| 名字 <mark>*</mark>                                                                                      |                                         |                                                                                                    |
|                                                                                                    |                                         |                                                                                                    |
| XXXX XXX                                                                                               |                                         |                                                                                                    |
| <b>XXXX XXX</b><br>香港身份証號碼 6<br>輸入 A1234567                                                            | 列如:A123456(7) 請 <b>*</b><br>性別 <b>*</b> |                                                                                                    |
| XXXX XXX         香港身份証號碼 6         輸入 A1234567         XXXXXXXXX                                       | 列如:A123456(7) 請 <b>*</b><br>性別 <b>*</b> | ~                                                                                                    |
| XXXX XXX         香港身份証號碼 修         輸入 A1234567         XXXXXXXXX         出生日期*                         | 列如:A123456(7) 請 <b>*</b><br>性別 <b>*</b> | ~                                                                                                    |
| XXXX XXX         香港身份証號碼          輸入 A1234567         XXXXXXXXX         出生日期*                          | 列如:A123456(7) 請 <b>*</b><br>性別 <b>*</b> | ~                                                                                                    |
| XXXX XXX         香港身份証號碼 修         輸入 A1234567         XXXXXXXXX         出生日期*         國籍*             | 列如:A123456(7) 請 <b>*</b><br>性別 <b>*</b> | Ý                                                                                                    |
| XXXX XXX         香港身份証號碼 例         輸入 A1234567         XXXXXXXXX         出生日期*         國籍*             | 刚如:A123456(7) 請 <b>*</b><br>性別 <b>*</b> | <ul> <li>✓</li> <li>✓</li> </ul>                                                                                                    |
| XXXX XXX         香港身份証號碼 係         輸入 A1234567         XXXXXXXXX         出生日期*         國籍*         學歷* | 刚如:A123456(7) 請*<br>性別*                 | ~<br>(=)<br>~                                                                                                    |
| XXXX XXX         香港身份証號碼 係         輸入 A1234567         XXXXXXXXX         出生日期*         國籍*         學歷* | 刚如:A123456(7) 請*<br>性別*<br>婚姻狀況*        | <ul> <li></li> <li></li></ul> |

5. 填寫個人資料,然後按「下一步」

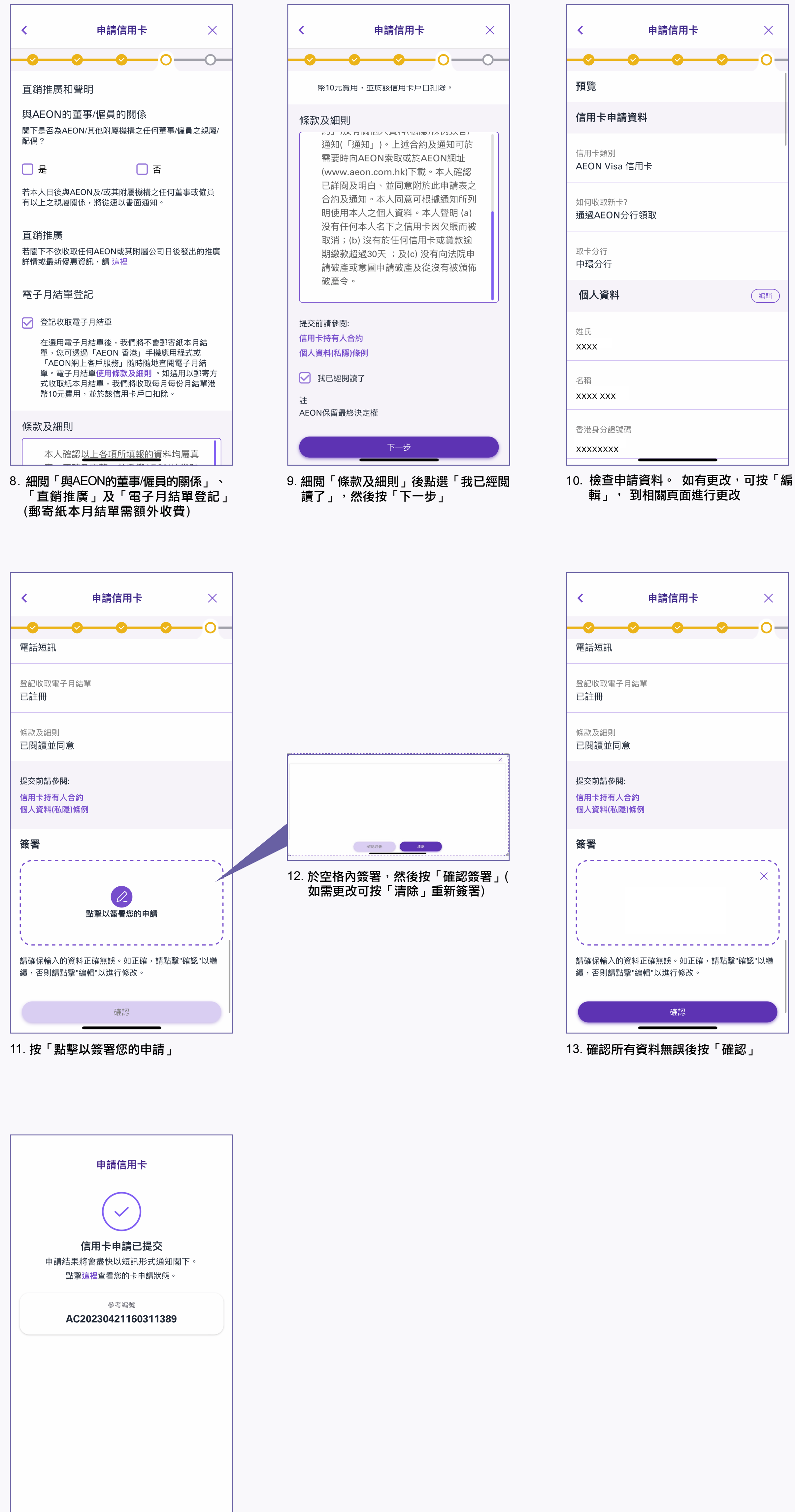

| ~~~~~                                         | tth ( |
|-----------------------------------------------|-------|
| <b>請輸入8位數字之驗證碼</b><br>驗證碼已發送至 <b>9676****</b> | ×     |
|                                               |       |
| 重發驗證碼 (01:30)                                 |       |
| XXXXXXX@XXX.com                               |       |
|                                               |       |
| 備註                                            |       |
| ● 表格內容必須全部以英文填寫                               |       |
| ● 申請人必須為香港居民及年滿18歲人士                          |       |
| ● 請必須填寫標有*號的項目                                |       |
|                                               |       |
| 重新掃瞄 下一步                                      |       |
|                                               |       |

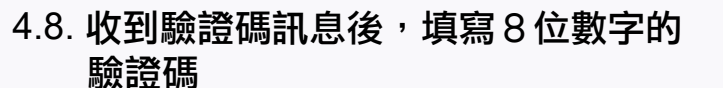

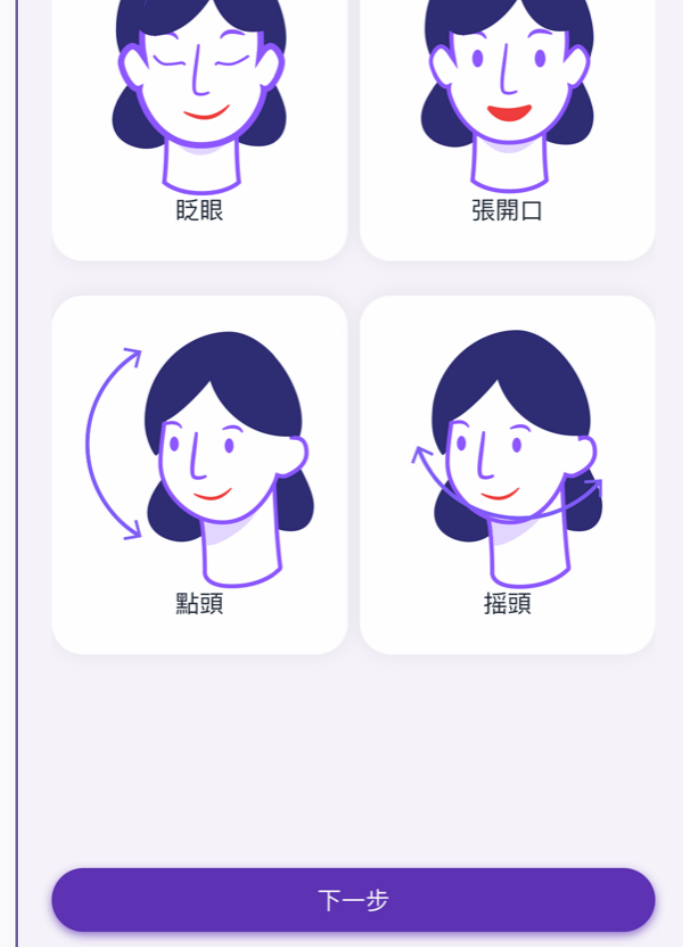

4.9. 細閱自拍指示,然後按「下一步」

| <        | ŧ  | 請信用卡 | ÷   | ×   |
|----------|----|------|-----|-----|
| <b>-</b> | 0— | -0   | -0- | -0- |
| 職業       |    |      |     |     |
| 工作狀況*    |    |      |     |     |
| 在職       |    |      |     | ~   |
|          |    |      |     |     |
|          |    |      |     |     |
| 公司資料     |    |      |     |     |
| 公司名稱*    |    |      |     |     |
|          |    |      |     |     |
| 業務性質*    |    |      |     |     |
|          |    |      |     | ~   |
| 10位*     |    |      |     |     |
|          |    |      |     | ~   |
| 每月收入*    |    |      |     |     |
| НКО      |    |      |     |     |
|          |    |      |     |     |
| 公司電話     |    |      |     |     |
|          |    |      |     |     |

6. 填寫職業資料,然後按「下一步」

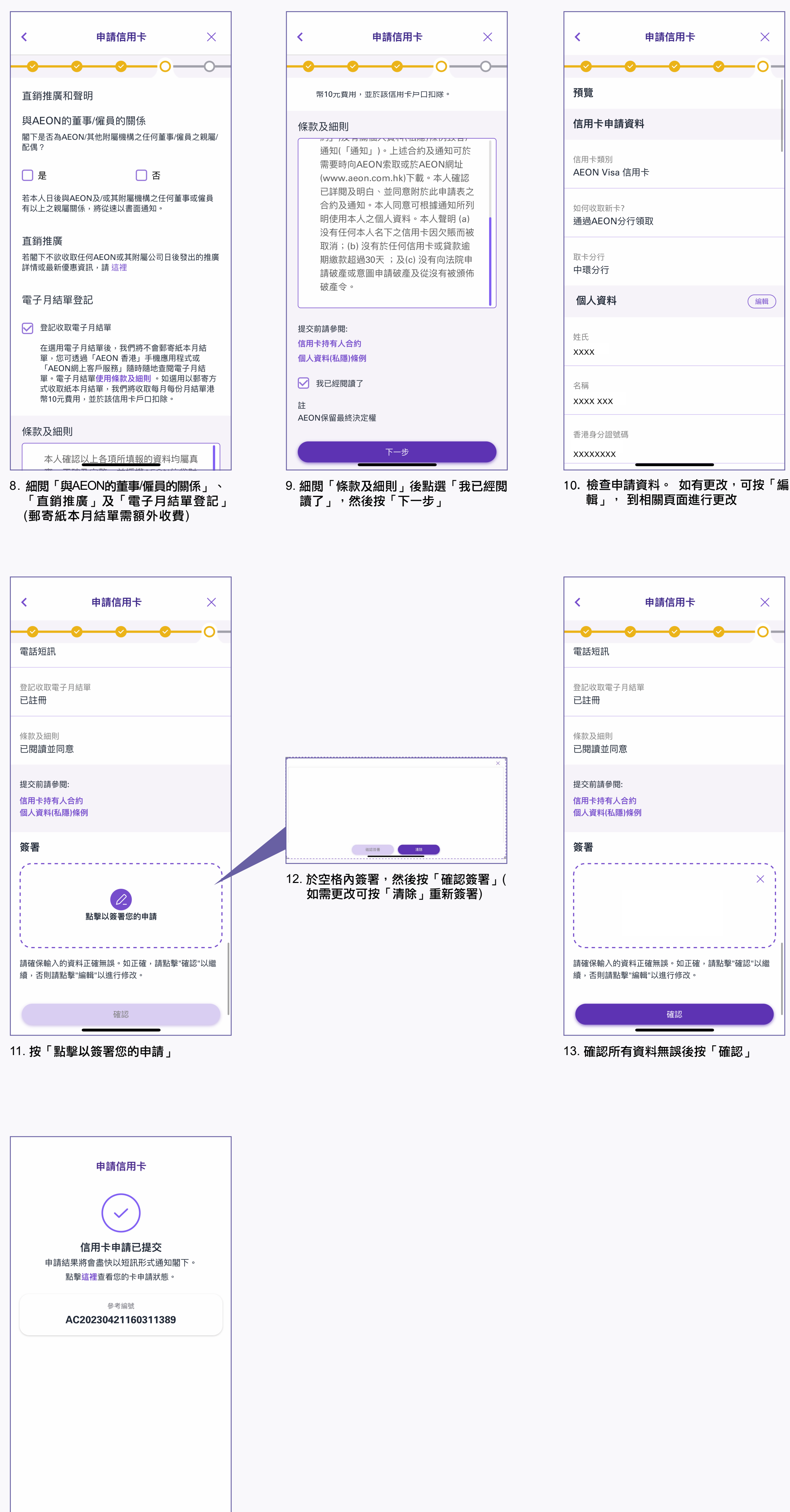

| <                 | 申請信用卡                           | ×   |
|-------------------|---------------------------------|-----|
| <b>·····</b>      | <u> </u>                        | -0- |
| 文件上載              | (可選)                            |     |
| 請為文件拍照<br>AEON可能需 | 餐,最多可上傳6個圖像。<br>要您提供額外文件以處理您的申請 | 青 o |
| e te              | 址証明文件                           |     |
| Ö                 |                                 |     |
| *最多可上傳            | 事3份文件                           |     |
| ③ 薪               | 金証明文件                           |     |
| ö                 |                                 |     |
| *最多可上傳            | 事3份文件                           |     |
|                   |                                 |     |
|                   |                                 |     |
|                   |                                 |     |

( 拍照上停证明义件(如需安) ' 然夜按 「提交文件」

| <                            | 申請信用卡 | ×   |
|------------------------------|-------|-----|
| - <b>O</b> O                 | (     | -0- |
| 預覽                           |       |     |
| 信用卡申請資料                      | 毕     |     |
| 信用卡類別<br>AEON Visa 信用        | 1+    |     |
| 如何收取新卡?<br><b>通過AEON分行</b> 等 | 湏取    |     |
| 取卡分行<br><b>中環分行</b>          |       |     |
| 個人資料                         |       | 編輯  |
| 姓氏<br>XXXX                   |       |     |
| 名稱<br>XXXX XXX               |       |     |
| 香港身分證號碼                      |       |     |

14. 信用卡申請完成

## 如何查詢申請狀況?

返回登入頁面

| •••                   |        |      |
|-----------------------|--------|------|
| 田田<br>田<br>田<br>本地及網上 |        |      |
|                       |        |      |
| E                     |        | (5)  |
| 確認信用卡                 | 申請信用卡  | 申請貸款 |
|                       | ß      |      |
|                       | 貸款申請狀況 | 推廣優惠 |
| 信用卡申請狀況               |        |      |

1. 按「信用卡申請狀況」

|               | CEEDIT SERVICE | -      |
|---------------|----------------|--------|
|               | 重要通知           | ~      |
| 日本            |                |        |
|               | 狀態查詢           | ×      |
| 參考編號*         |                | JIII & |
| 密碼*           |                |        |
|               |                | ŏ      |
| 預設密碼為閣<br>個數字 | 下香港身份證號碼首4個數字加 | 手提電話尾4 |
|               | 提交             |        |
|               |                |        |
| 信用卡申請狀況       | 貸款申請狀況         | 推廣優惠   |
| 8             |                |        |
| 我的e-Coupons   | 。 保險           |        |
|               |                |        |

2. 輸入「參考編號」及密碼 (香港身份證頭 4位數字及手提電話號碼尾4位數字),然 後按「提交」

| 中請狀況:處理中         參考編號       AC20230421155847829         申請日期       2023年04月21日         信用卡類別       AEON Visa信用卡         取卡方法       分行         取卡方法       分行         取卡分行       中環分行         如有任何疑問,請於辦公時間早上八時至下午十         時聯絡AEON客戶服務熟線2895-6262以尋求協協的。                          | <                                          | 申請狀況                                | >                          | $\times$ |
|----------------------------------------------------------------------------------------------------|--------------------------------------------|-------------------------------------|----------------------------|----------|
| 參考編號       AC20230421155847829         申請日期       2023年04月21日         信用卡類別       AEON Visa信用卡         取卡方法       分行         取卡方法       分行         取卡分行       中環分行         休益主       我們正處理閣下之申請,謝謝你的耐心等候。         如有任何疑問,請於辦公時間早上八時至下午十         時聯絡AEON客戶服務熱線2895-6262以尋求協<br>助。 | Ę                                          | ••••<br>申請狀況: 處理中                   |                            |          |
| 申請日期       2023年04月21日         信用卡類別       AEON Visa信用卡         取卡方法       分行         取卡方方       中環分行         取卡分行       中環分行         場前       第約次的耐心等候。         如有任何疑問,請於辦公時間早上八時至下午十         時聯絡AEON客戶服務熱線2895-6262以尋求協助。                                                      | 參考編號                                       | AC202304                            | 2115584782                 | 9        |
| 信用卡類別       AEON Visa信用卡         取卡方法       分行         取卡分行       中環分行         日本市会社       中環分行         就們正處理閣下之申請,謝謝你的耐心等候。       如有任何疑問,請於辦公時間早上八時至下午十         野聯絡AEON客戶服務熱線2895-6262以尋求協助。       助。                                                                           | 申請日期                                       | 202                                 | 23年04月21日                  | Ξ        |
| 取卡方法         分行           取卡分行         中環分行           体         中環分行           備註            我們正處理閣下之申請,謝謝你的耐心等候。            如有任何疑問,請於辦公時間早上八時至下午十         時聯絡AEON客戶服務熱線2895-6262以尋求協助。                                                                                          | 信用卡類別                                      | AEO                                 | N Visa信用-                  | ₩        |
| 取卡分行 中環分行 備註 我們正處理閣下之申請,謝謝你的耐心等候。 如有任何疑問,請於辦公時間早上八時至下午十時聯絡AEON客戶服務熱線2895-6262以尋求協助。                                                                                                    | 取卡方法                                       |                                     | 分征                         | Ţ        |
| 備註<br>我們正處理閣下之申請,謝謝你的耐心等候。<br>如有任何疑問,請於辦公時間早上八時至下午十<br>時聯絡AEON客戶服務熱線2895-6262以尋求協<br>助。                                                                                                    | 取卡分行                                       |                                     | 中環分征                       | Ţ        |
|                                                                                                    | 備註<br>我們正處理閣下<br>如有任何疑問,<br>時聯絡AEON客<br>助。 | 之申請,謝謝你的<br>請於辦公時間早」<br>戶服務熱線2895-6 | 耐心等候。<br>八時至下午·<br>262以尋求協 | + 3      |

3. 細閱信用卡批核狀況。如須提供証明文 件<sup>,</sup>可按「上載所需文件」